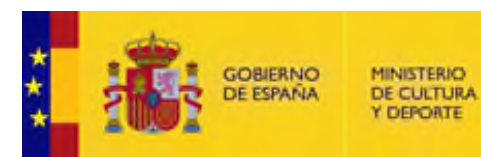

# MANUAL DE USUARIO SOLICITANTE DE UTILIZACIÓN DE ESPACIOS EN ARCHIVOS DE TITULARIDAD ESTATAL GESTIONADOS POR LA DIRECCIÓN GENERAL DE PATRIMONIO CULTURAL Y BELLAS ARTES

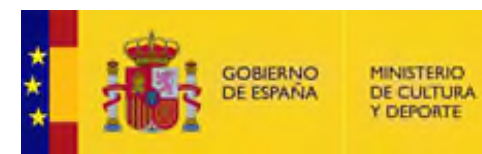

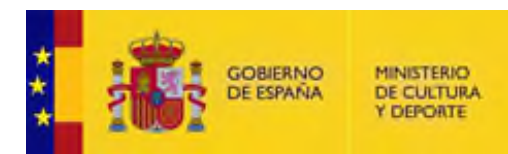

# INDICE

| IND              | ICE                                                                                                    | 3  |
|------------------|----------------------------------------------------------------------------------------------------|----|
| 1                | INTRODUCCIÓN                                                                                                    | 4  |
| 2<br>TITU<br>CUL | NORMATIVA PARA LA SOLICITUD DE UTILIZACIÓN DE ESPACIOS EN ARCHIVOS DE<br>JLARIDAD ESTATAL GESTIONADOS POR LA DIRECCIÓN GENERAL DE PATRIMONIO<br>TURAL Y BELLAS ARTES | .4 |
| 3                | ANTES DE EMPEZAR                                                                                                    | 4  |
| 4                | ACCESO AL PROCEDIMIENTO                                                                                                    | 5  |
| 5                | PRESENTACIÓN DE LA SOLICITUD                                                                                                    | 8  |
| 6                | VER SOLICITUDES PRESENTADAS                                                                                                    | ۱5 |
| 7                | ACCESO A COMUNICACIONES, REQUERIMIENTOS Y RESOLUCIONES                                                                                                    | 18 |

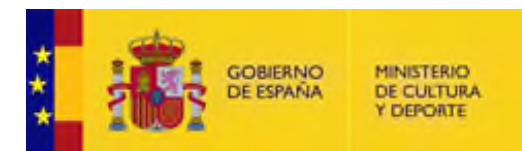

#### 1 INTRODUCCIÓN

El objetivo de este documento es servir de guía para la solicitud de utilización de espacios en archivos de titularidad estatal gestionados por la Dirección General de Patrimonio Cultural y Bellas Artes, el documento explica:

- Cómo hacer una solicitud.
- Cómo volver al borrador de una solicitud guardada y no enviada.
- Cómo consultar el estado de las solicitudes presentadas.
- Cómo acceder a las comunicaciones, requerimientos y resolución de un expediente.

# 2 NORMATIVA PARA LA SOLICITUD DE UTILIZACIÓN DE ESPACIOS EN ARCHIVOS DE TITULARIDAD ESTATAL GESTIONADOS POR LA DIRECCIÓN GENERAL DE PATRIMONIO CULTURAL Y BELLAS ARTES

- <u>Ley 33/2003</u>, de 3 de noviembre, de Patrimonio de las Administraciones Públicas.
- <u>Ley 25/1998</u>, de 13 de julio, de modificación del Régimen Legal de las Tasas Estatales y Locales y de Reordenación de las Prestaciones Patrimoniales de Carácter Público (artículo 55.2).
- Orden de 18 de enero de 2000, por la que se establecen las tarifas de los servicios o actividades sujetos a la tasa por utilización de espacios en museos y otras instituciones culturales del Ministerio de Educación y Cultura (artículo 4, apartados 1 y 2).
- <u>Resolución de 15 de diciembre de 2009</u>, de la Subsecretaría del Ministerio de Cultura, por la que se establece el procedimiento para la liquidación y el pago por vía telemática de la Tasa con código 037: tasa por utilización de espacios en museos y otras instituciones culturales del Ministerio de Cultura.

#### **3** ANTES DE EMPEZAR

Para realizar solicitudes a través de la Sede electrónica, el acceso se realiza a través de la plataforma Cl@ve. Más información en <u>https://clave.gob.es/</u>.

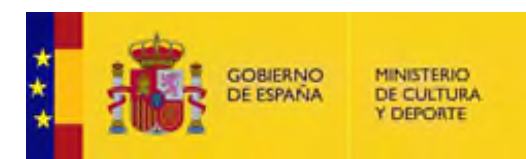

### 4 ACCESO AL PROCEDIMIENTO

El acceso a la Sede Electrónica del Ministerio de Cultura se realiza desde el siguiente enlace: <u>https://cultura.sede.gob.es/</u>

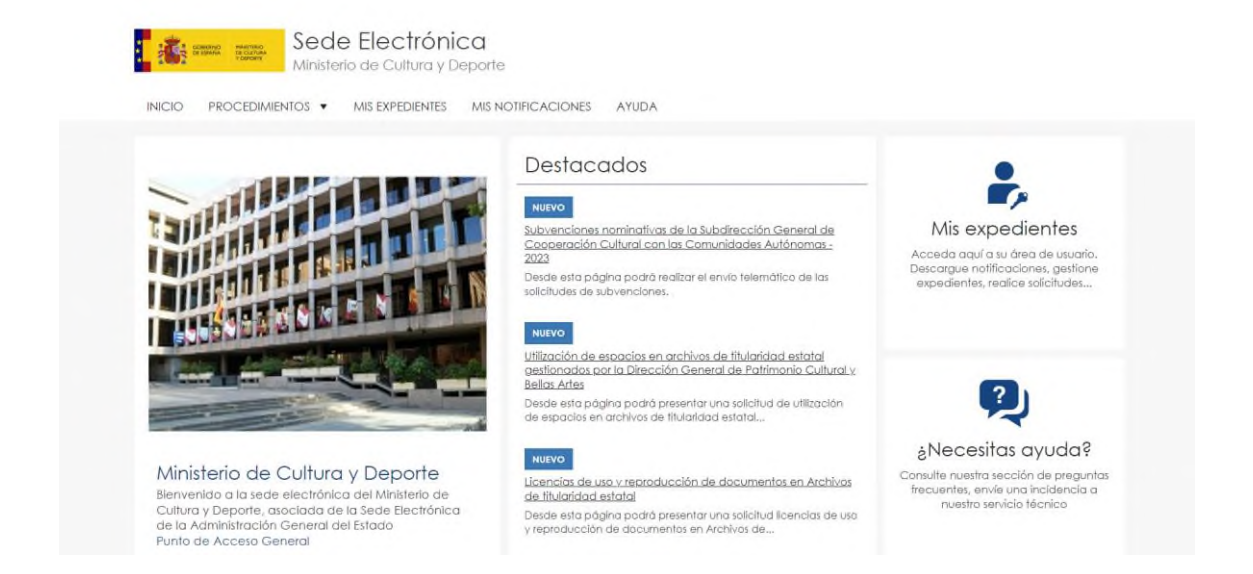

Una vez dentro, dentro de la opción "*Procedimientos"* se debe seleccionar el apartado "Archivos".

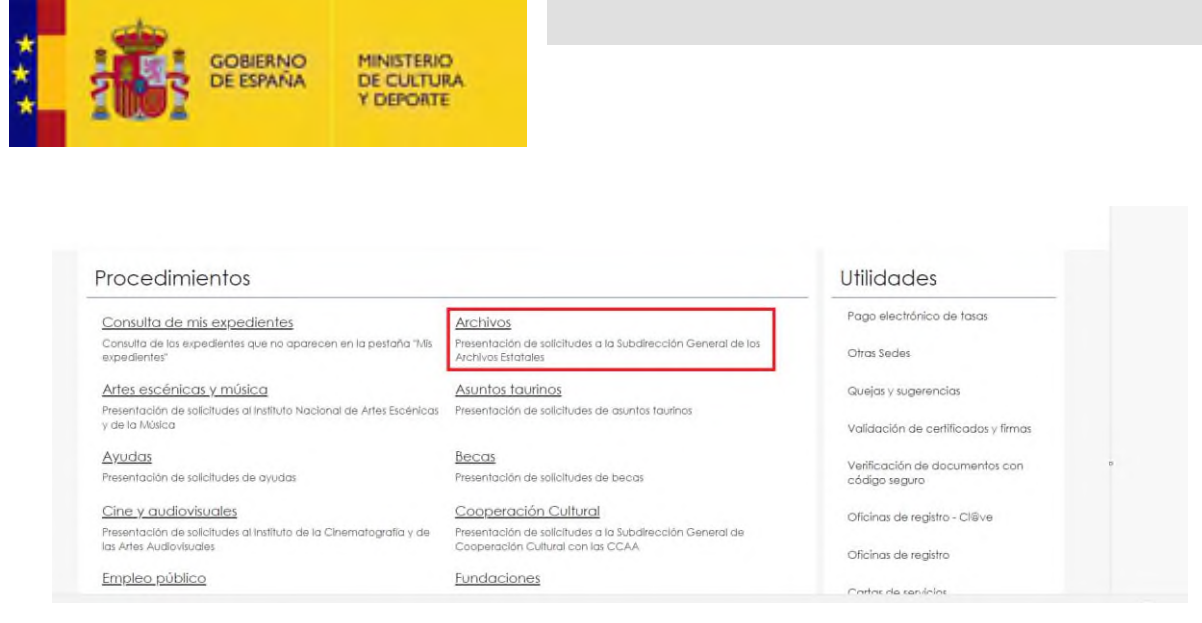

Para continuar, se selecciona en la nueva página el procedimiento "*Utilización de espacios en archivos de titularidad estatal gestionados por la Dirección General de Patrimonio Cultural y Bellas Artes*":

| CIO PROCEDIMIENTOS - MIS EXPEDIENTES MIS NOTIFICACIONES AYUDA                                      |                                                 |
|----------------------------------------------------------------------------------------------------|-------------------------------------------------|
| de / Archivas                                                                                      |                                                 |
| Archivos                                                                                           | Utilidades                                      |
| Yesentaclán de saliciludes o la Subdilección General de los Archivas Estatales                     | Paga electránico de tasos                       |
| Procedimientos de la categoría Archivos                                                            | Otras Sedes                                     |
| 2 procedimientos                                                                                   | Quejas y sugerencias                            |
| HATAC                                                                                              | Validación de certificados y firmas             |
| Licencias de uso y reproducción de documentos en Archivos de titularidad estatal +                 | Verificación de documentos con<br>código seguro |
| NEVO                                                                                               | Oficinas de registro - Cliãve                   |
| Utilización de espacios en archivos de titularidad estatal aestionados por la Dirección General de | Oficinas de registro                            |
| Patrimonio Cultural y Bellas Artes                                                                 | Cartas de servicios                             |
|                                                                                                    | Calendaria de días inhábiles                    |

En la siguiente página, se selecciona el Archivo del que se quiere pedir autorización para la utilización de espacios:

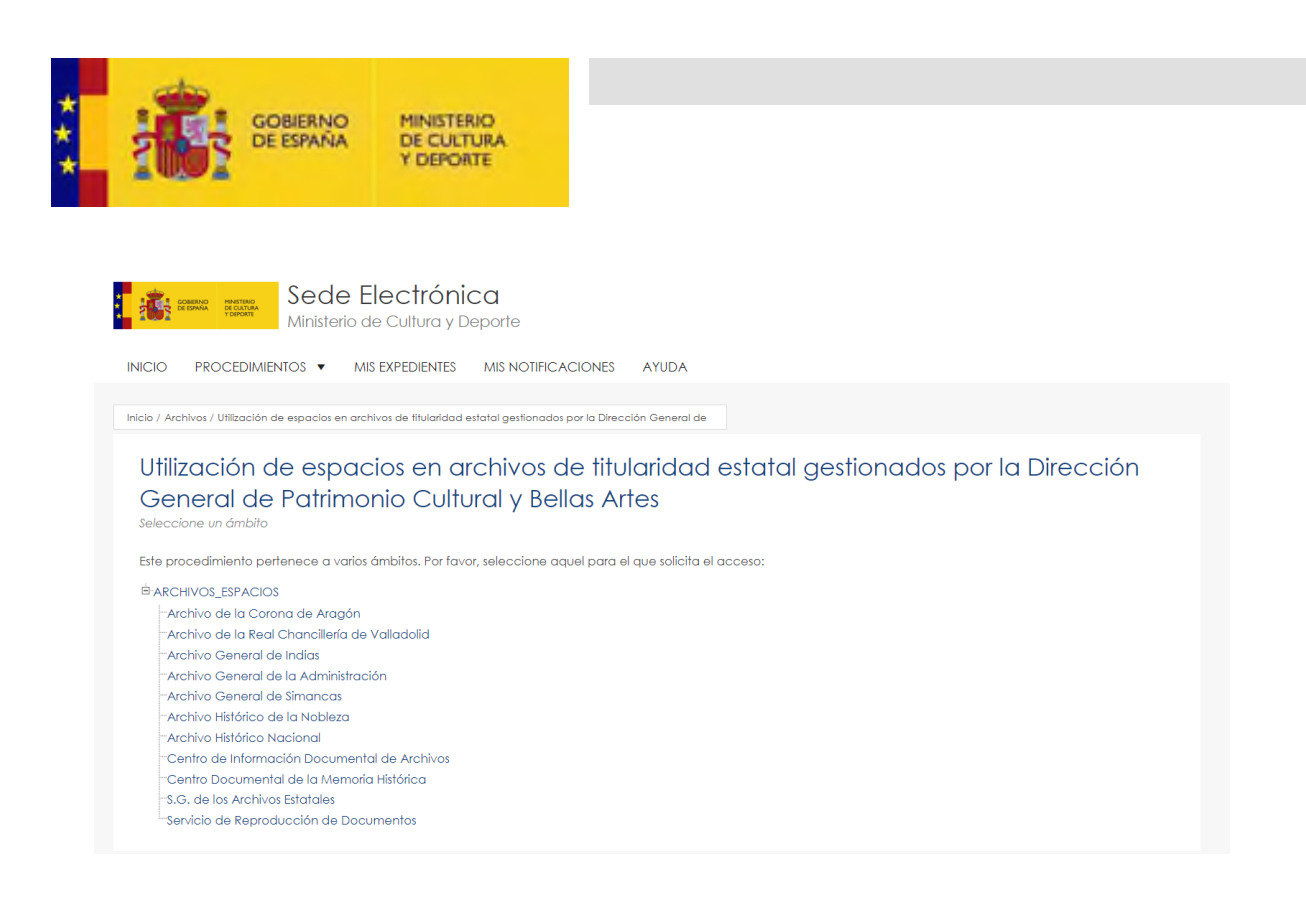

Una vez que accedemos a esta página podemos encontrar la legislación relacionada con el procedimiento. Para continuar con el procedimiento electrónico se pulsa la opción "*Acceder al procedimiento*":

| in state                                                                                               | Sede Elect<br>Ministerio de Culto                                                                                                    | rónica<br>ura y Departe                                                                                         |                                      |                                                             |                                                           |
|----------------------------------------------------------------------------------------------------|----------------------------------------------------------------------------------------------------|----------------------------------------------------------------------------------------------------|--------------------------------------|-------------------------------------------------------------|-----------------------------------------------------------|
| INICIO P                                                                                               | ROCEDIMIENTOS · MIS EXPED                                                                                                    | ENTES MIS NOTIFICACIONES                                                                                        | AYUDA                                |                                                             |                                                           |
| Inicio / Archivo                                                                                       | a / Fortada                                                                                                    |                                                                                                    |                                      |                                                             |                                                           |
| Gene<br>Desde esto<br>Bellos Artes<br>Régimen Ju<br>- Lay 33/2<br>- Lay 25/1<br>(orticulo<br>- Orden d | vidico de Aplicación<br>a página poció presentor una solicitu<br>uridico de Aplicación<br>1003, de 3 de noviembre, de Patrima<br>1996, de 13 de juico, de madificación o<br>15520,<br>le 18 de encore de 2000, por la que se | io de las Administraciones Públicas.                                                                            | vos de litularidad estatal gestiona  | das por la Dirección Genero<br>de las Prestaciones Patrimor | aí de Patrimonio Cultural y<br>niales de Catàcler Público |
| culturale<br>• Resoluci<br>telemáti                                                                    | es del Ministerio de Educación y Cultu<br>ón de 15 de diciembre de 2009, de la<br>ica de la Taso con código 037; tasa g                                                                                                    | a (artículo e, apartados 1 y 2).<br>Subsecretaria del Ministerio de Cult<br>or utilización de espacios en museo | tura, por la que se establece el pro | ocedimiento para la liquidad<br>Ministerio de Cultura,      | ción y el pago por vía<br>Acceder al Procedimiento        |

Una vez que se accede al procedimiento ofrece una pantalla con información sobre los requisitos de acceso y hay que pulsar el botón **"Acceso con Cl@ve"** 

|                                       | MINISTERIO<br>DE CULTURA<br>Y DEPORTE |          |  |   |
|---------------------------------------|---------------------------------------|----------|--|---|
| Ministerio de                         | ectrónica<br>Cultura y Deporte        |          |  |   |
| INICIO PROCEDIMIENTOS V MIS           | EXPEDIENTES MIS NOTIFICACION          | ES AYUDA |  |   |
| Acceso a la sede                      |                                       |          |  | 5 |
| Accesso con d@ve<br>Requisitos genero | lles                                  |          |  |   |

A continuación se muestra una pantalla para elegir el método de identificación:

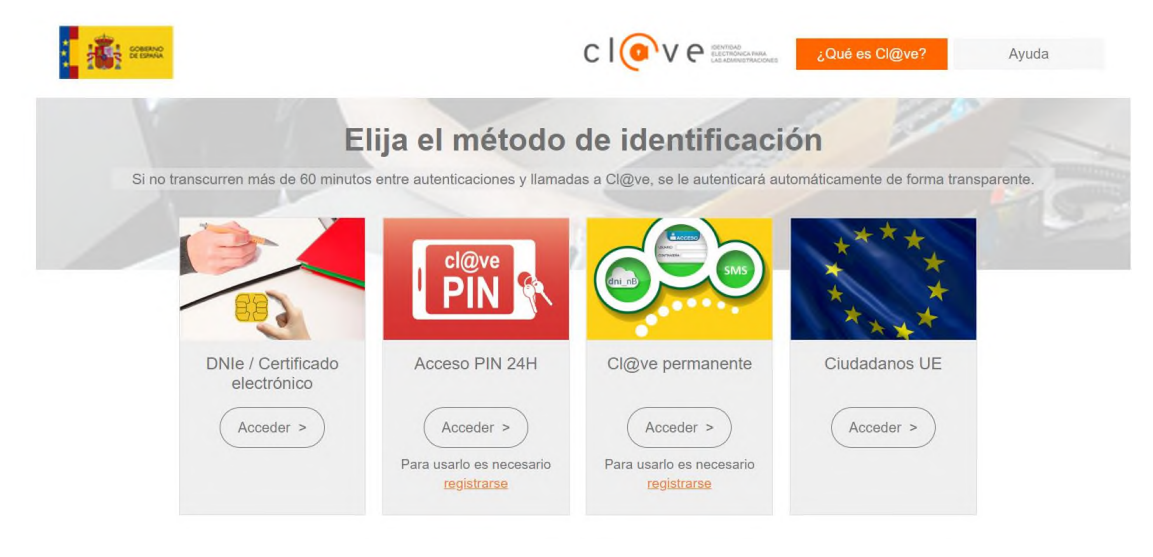

#### 5 PRESENTACIÓN DE LA SOLICITUD

Una vez que se accede con clave aparecerá el siguiente formulario para rellenar la solicitud, la primera parte serían los datos del solicitante.

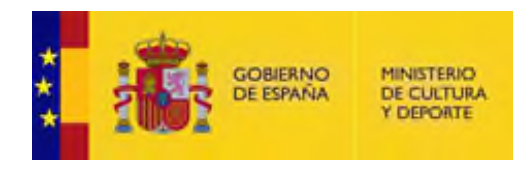

| Solicitud dirigida | a: Archivo de la Corona de Aragón                                                |                       |
|--------------------|----------------------------------------------------------------------------------|-----------------------|
|                    |                                                                                  | (*) Campo obligatorio |
| Actúa              | En nombre propio o de<br>otra persona física                                     |                       |
|                    | <ul> <li>En representación del<br/>interesado (físico /<br/>jurídico)</li> </ul> |                       |
| Solicitante        |                                                                                  |                       |
| desertion of       |                                                                                  |                       |

La solicitud puede ser cumplimentada:

- Por el solicitante, en nombre propio

(Si las solicitudes de entidades jurídicas se realizan con el certificado de la entidad se debe elegir esta opción para que la autorización vaya a nombre de la entidad)

| Actúa                  | <ul> <li>En nombre propio a de<br/>atra persona física</li> </ul>                                                            |
|------------------------|----------------------------------------------------------------------------------------------------|
|                        | <ul> <li>En representación del<br/>interesodo (fisico /<br/>jurídico)</li> </ul>                                             |
| Solicitante            |                                                                                                    |
| Nombre                 |                                                                                                    |
| Gód, de idenfificación |                                                                                                    |
| Correo electrónico*    |                                                                                                    |
| teléfono               |                                                                                                    |
|                        | en en en el estado en el estado en el company (company) coloren company (coloren el company) en el est 1 de la 1 de 20/2018) |

- En representación del solicitante. En este caso, el solicitante es el representado; la solicitud la cumplimenta el representante, quien deberá aportar sus datos y los del solicitante. Asimismo, debe adjuntar el poder de representación a no ser que lo tenga registrado en el REA (Registro

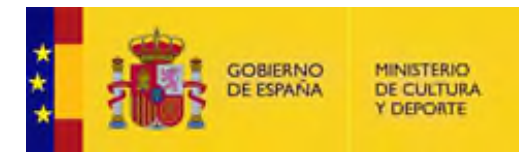

electrónico de Apoderamientos), en cuyo caso Acceda lo verifica al pulsar el botón Comprobar representación.

(Si se va a pedir una autorización por una entidad jurídica y se accede con el certificado de una persona física, se debe elegir esta opción, la persona física es el representante y tiene que acreditarlo)

|                                                        | <ul> <li>En representación del<br/>interesado (físico /<br/>jurídico)</li> </ul> |                          |  |
|--------------------------------------------------------|----------------------------------------------------------------------------------|--------------------------|--|
| Solicitante                                            |                                                                                  |                          |  |
| ombre                                                  | _                                                                                |                          |  |
| ód, de identificación                                  |                                                                                  |                          |  |
| orreo electrónico*                                     |                                                                                  |                          |  |
| aléfono                                                | 1210-000-000-000-000-000-000-000-000-000                                         |                          |  |
| Representado<br>pe de documiento                       | NIF                                                                              |                          |  |
| olectivo                                               | Registro electrónico de apoderamientos                                           | ~                        |  |
| IF/NIE/CIF*                                            |                                                                                  | Comprobar Representación |  |
| amber Partie series                                    |                                                                                  |                          |  |
| umant/Ration social"                                   |                                                                                  |                          |  |
| rimer apelida*                                         |                                                                                  |                          |  |
| rimer apelida*<br>agundo apelido                       |                                                                                  |                          |  |
| rimer apelida*<br>agundo apelida<br>arreo electrónica* |                                                                                  |                          |  |

Después deben rellanarse los datos de la solicitud, teniendo en cuenta que algunos campos son obligatorios. El campo "**Espacios a reservar**" se pueden seleccionar varias opciones:

| S WIS S                                                           |                                 |                      |
|-------------------------------------------------------------------|---------------------------------|----------------------|
|                                                                   |                                 | DATOS DE LA SOLICITU |
| Si representa a una<br>Entidad, cargo que<br>ocupa en la Entidad: |                                 |                      |
| Espacios a reservar: *                                            | Salón de actos                  |                      |
|                                                                   | Servicio educativo              |                      |
|                                                                   | Sala de exposiciones            |                      |
|                                                                   | D Patio                         |                      |
|                                                                   | Exteriores                      |                      |
|                                                                   | Salas y/o espacios de protocolo |                      |
|                                                                   | Otro espacio                    |                      |
| Fecha de inicio de la<br>actividad: *                             | <b>60</b>                       |                      |
| Fecha de fin de la                                                | <b>*</b>                        |                      |

Es obligatorio subir documentación explicativa de apoyo al evento: programa de las charlas, guion del filmación, resumen del proyecto, dossier, tríptico, programación...

| Duración en nº de<br>horas/día *                          |                                                                                           |                                                                                    |                                                                     |                       |
|-----------------------------------------------------------|-------------------------------------------------------------------------------------------|------------------------------------------------------------------------------------|---------------------------------------------------------------------|-----------------------|
| Para efectuar la siguiente<br>actividad: *                |                                                                                           |                                                                                    |                                                                     |                       |
| Subir documentación de ap<br>Tamaño máximo: 15 Mb. Format | ooyo al evento (programa de las cho<br>os permitidos: txt, zip, rar, tar, jpeg, jpg, git, | #<br>arlas, guion de la filmación, resu<br>titt, png, eps, pát, ods, odt, doc, doc | imen del proyecto, dossier, trip<br>cx, xls, xlsx, csv, xsig, xades | tico, programación}:* |
| Elegir archivo No se ha se                                | leccionado ningún archivo                                                                 |                                                                                    |                                                                     |                       |
|                                                           |                                                                                           |                                                                                    |                                                                     |                       |

Después vendría la información sobre Protección de datos personales y Declaraciones y consentimientos, se puede acceder a toda la información pulsando el enlace que se abre en una ventana nueva.

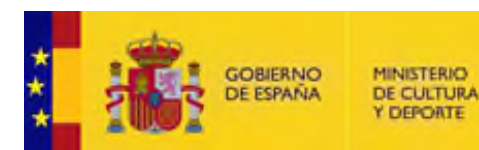

#### Protección de datos personales

En cumplimiento de la normativa de protección de datos personales, le informamos que sus datos serán incorporados al fichero denominado Gestion de Usuarios de PARES, cuyo responsable es la Dirección General de Patrimonio Cultural y Bellas Artes del Ministerio de Cultura y Deporte (Plaza del Rey 1, Planta 0 - archivos.estatales@cultura.gob.es). La finalidad del tratamiento del fichero es mantener actualizada la información personal de los usuarios de los Archivos Estatales para el control de acceso a las Salas de Investigadores y del Patrimonio Documental consultado en las mismas y la prestación de servicios a los usuarios del Portal de Archivos Españoles. Puede ejercitar sus derechos de acceso, rectificación, supresión y portabilidad de sus datos, de limitación y oposición a su tratamiento, así como a no ser objeto de decisiones basadas únicamente en el tratamiento automatizado de sus datos, cuando procedan, en la sede electrónica del Ministerio, presencialmente en las oficinas de registro o por coreo postal. Los datos personales cumplimentados en el presente formulario se podrán incorporar al sistema de gestión de usuarios de los Archivos Estatales con el fin de gestionar la presente solicitud en el ejercicio de las funciones públicas correspondientes Puede consultar información adicional y detallada sobre la protección de sus datos.

#### Declaraciones y consentimientos

Puede consultar las condiciones para la utilización de Espacios de Archivos Estatales

La persona solicitante declara que los datos personales Incluidos en la presente solicitud son fidedignos. Asimismo, se compromete a cumplir con todos los compromisos incluidos en el apartado de condiciones para la utilización de espacios en Archivos Estatales de la presente solicitud. La persona solicitante Graciones de condiciones para la utilización de espacios en Archivos Estatales de la presente solicitud. La persona solicitante declara conocer y aceptar las disposiciones, avisos y declaraciones señaladas en el presente formulario sobre protección de datos y acceso a los archivos. \*

#### En esta parte de Protección de datos personales y Declaraciones y consentimientos el primer tic

#### es obligatorio:

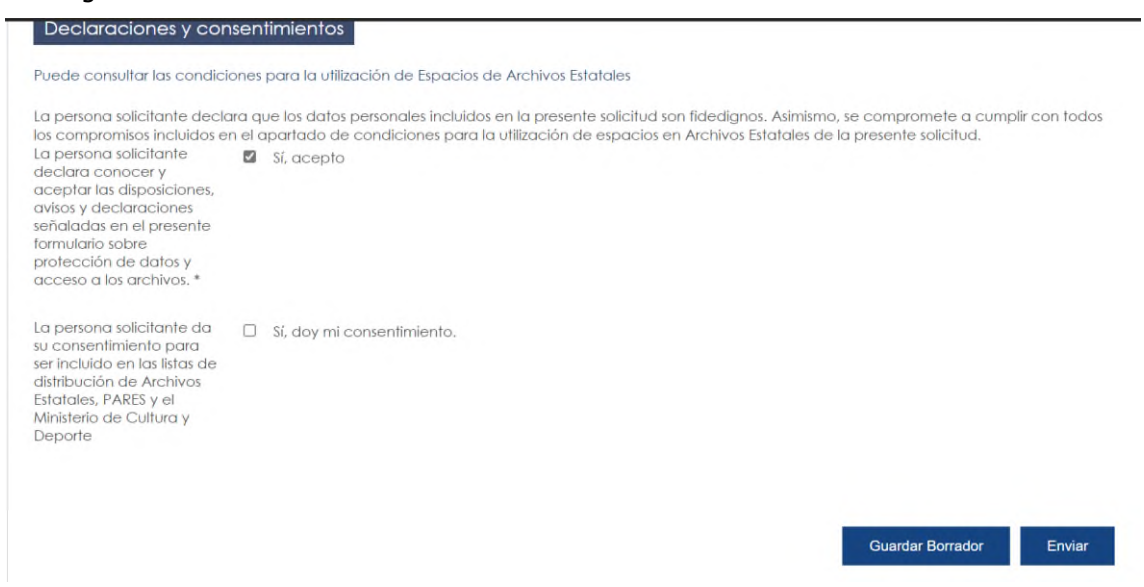

![](_page_12_Picture_0.jpeg)

Después existen dos opciones "Guardar Borrador" o "Enviar". Se puede seleccionar "Guardar Borrador":

![](_page_12_Picture_2.jpeg)

Para poder ver los borradores de solicitudes no presentadas se debe acceder al procedimiento con el Acceso con cl@ve, los borradores aparecerán en la parte superior de la pantalla:

| : iš:                                   | OBERNO PENETIANO<br>EESTANA DE CULTURA<br>Y DEPORTE | Sede<br>Ministeri | electrónio<br>io de Cultura y De | CO<br>eporte               |               |                   |                   |            |  |
|-----------------------------------------|-----------------------------------------------------|-------------------|----------------------------------|----------------------------|---------------|-------------------|-------------------|------------|--|
| INICIO                                  | PROCEDIMIEN                                         | itos 🔻            | MIS EXPEDIENTES                  | MIS NOTIFICACIONES         | AYUDA         |                   |                   |            |  |
| Inicio / Arch<br>Borrador<br>Utilizació | hives / Formulario<br>es 🔹                          | en archivos       | de titularidad estatal           | gestionados por la Direcci | ón General de | Patrimonio Cultur | al y Bellas Artes |            |  |
| Solid<br>2523                           | citud de<br>3955)                                   | autor             | ización par                      | a utilizar espo            | acios en      | los Arch          | ivos Estat        | ales (SIA: |  |

El borrador se puede editar en cualquier momento pulsando en el icono del lápiz:

![](_page_13_Picture_0.jpeg)

Cuando se quiere enviar la solicitud, basta con pulsar en "Enviar":

![](_page_13_Picture_2.jpeg)

Una vez rellenados todos los datos necesarios, aparecerá la siguiente pantalla:

| mpromisc<br>rsona solic                         | Confirmación del envio de datos     | ×      |
|-------------------------------------------------|-------------------------------------|--------|
| ra conoc<br>ar las disp                         | Solicitante                         |        |
| ario sobre                                      | Nombre y apellidos                  |        |
| o a los ar                                      | Documento identificativo            |        |
| sona soli<br>isentimiei<br>luido en<br>ución de | Correo electrónico                  |        |
| les, PARE<br>erio de Ci<br>te                   | Datos                               |        |
|                                                 | Ver datos de la solicitud en PDF ⊑* |        |
|                                                 | Ver datos a firmar 🔻                |        |
|                                                 | Firma                               |        |
|                                                 |                                     | Firmar |

![](_page_14_Picture_0.jpeg)

Seleccionamos el método de firma, y si estamos de acuerdo, damos nuestro consentimiento y firmamos la solicitud.

![](_page_14_Picture_2.jpeg)

Si todo ha ido bien, aparecerá la siguiente pantalla confirmando el registro de la solicitud:

| ,<br>Envío correcto                                   | . Sus datos han sido guardados correctamente.                                                                                                    |                                                                                                    |
|-------------------------------------------------------|----------------------------------------------------------------------------------------------------|----------------------------------------------------------------------------------------------------|
| ia / Solicitud / Utiliza                              | ción de espacios en archivos de titularidad estatal gestionados por la Dirección General de Patrimonio Cultural y Belias Arte                                                                                      | 5                                                                                                    |
| Utilizació                                            | n de espacios en archivos de titularidad estatal                                                                                                    | Utilidades                                                                                                   |
| gestionad                                             | dos por la Dirección General de Patrimonio                                                                                                    | Quejas y sugerencias                                                                                         |
|                                                       |                                                                                                    |                                                                                                    |
| Cultural y                                            | r Bellas Artes                                                                                                    | Soparte técnico                                                                                              |
| Cultural y<br>Sesde esta página<br>Sestionados por la | / Bellas Artes<br>a podrá presentar una solicitud de utilización de espacios en archivos de titularidad estatal<br>a Dirección General de Patrimonio Cultural y Bellas Artes                                       | Soporte técnico<br>Validación de certificados y<br>firmas                                                    |
| Cultural y<br>Desde esta págint<br>gestionados por ic | / Bellas Artes<br>a podră presentar una solicitud de utilización de espacios en archivos de titularidad estatal<br>a Dirección General de Patrimonio Cultural y Bellas Artes<br>Lustificante registro<br>Solicitud | Soporte técnico<br>Validación de certificados y<br>firmas<br>Verificación de documentos con<br>código seguro |

También, en esta pantalla, desde los botones "**Justificante registro**" y "**Solicitud**", se puede acceder a los documentos PDF de ambos. Estos documentos pueden descargarse en cualquier momento desde la pantalla Mis expedientes de la sede electrónica.

#### **6 VER SOLICITUDES PRESENTADAS**

![](_page_15_Picture_0.jpeg)

El seguimiento de las solicitudes presentadas se puede realizar desde la sede electrónica, en **"Mis** expedientes".

![](_page_15_Picture_2.jpeg)

Aparecen todos las solicitudes presentadas en la sede y el estado de tramitación en el que se encuentran:

![](_page_15_Picture_4.jpeg)

Aquí también estaría toda la documentación relacionada con el procedimiento como la **solicitud**, **las comunicaciones, requerimientos y la resolución**.

![](_page_16_Picture_0.jpeg)

| Mis expedientes<br>Listado de expedientes ordenado por l |                                                                                                    |  |
|----------------------------------------------------------|----------------------------------------------------------------------------------------------------|--|
| Filtrar 🔻                                                |                                                                                                    |  |
| Todos                                                    | <b>42</b> 25 de enero, 2023                                                                                                    |  |
| Archivos                                                 | <sup>39</sup> <u>10211-00026632</u>                                                                                                    |  |
| Otras solicitudes, escritos o comunico                   | Utilización de espacios en archivos de titularidad estatal gestionados por la Dirección General de<br>Patrimonio Cultural y Bellas Artes |  |
| Xacobeo 2021                                             | Solicitado                                                                                                    |  |
| Protección de datos personales                           |                                                                                                    |  |
| Certificación                                            | Solicitud 🖻 Comunicaciones 🖸 Requerimientos 🗅 Resolución                                                                                 |  |

Si hay muchas solicitudes también se puede filtrar para la búsqueda:

| NICIO PROCEDIMIENTOS - MIS EXPEDIE                               | NTES MIS NOTIFICACIONES AYUDA                                                                                    |
|------------------------------------------------------------------|----------------------------------------------------------------------------------------------------|
| nicio / Mis expedientes                                          |                                                                                                    |
| Mis expedientes<br>Listado de expedientes ordenodo por fecho     |                                                                                                    |
| Todos 37                                                         | 23 de enero, 2023                                                                                                |
| Archivos 34<br>Otras solicitudes, escritos o comunicaciones<br>3 | 01504-00026597<br>Licencias de uso y reproducción de documentos en Archivos de titularidad estatal<br>Solicitado |
| Xacobeo 2021<br>Protección de datos personales                   | Salicitua D Comunicaciones D Regonimientos D Resolución                                                          |
| Certificación<br>Recursos y reclamaciones                        | 19 de enero. 2023<br>10211-00026521                                                                              |

Se puede buscar por el número del expediente, por fecha, perfil o estado:

| <b>1</b>                                      | obierno<br>E españia                  | MINISTERIO<br>DE CULTURA<br>Y DEPORTE |                     |           |   |  |
|-----------------------------------------------|---------------------------------------|---------------------------------------|---------------------|-----------|---|--|
|                                               | Sede                                  | electrónica<br>o de Cultura y Deport  | e                   |           |   |  |
| INICIO PROCEDIA                               | MIENTOS 🔻                             | MIS EXPEDIENTES MIS                   | NOTIFICACIONES AYUE | DA        |   |  |
| Mis exped<br>Listado de expedier<br>Filtrar 🔺 | ientes<br><sup>ites ordenado po</sup> | or fecha                              |                     |           |   |  |
| Buscar por identi<br>XXXXX-XXXXXX             | ficador <mark>de expe</mark><br>XX    | diente                                |                     |           |   |  |
| Ordenar por                                   | Perfil                                | Estado                                | Fecha Inicio        | Fecha Fin | _ |  |
|                                               |                                       |                                       |                     |           |   |  |

#### 7 ACCESO A COMUNICACIONES, REQUERIMIENTOS Y RESOLUCIONES

#### Comunicaciones

Cada vez que exista algún trámite relacionado con el expediente llegará un aviso al correo electrónico cumplimentado en la solicitud. Cuando se envíe una Comunicación llegará un correo de aviso, se debe acceder a la **"Sede Electrónica"**, a **"Mis Expedientes"** y pulsar en **"Comunicaciones":** 

![](_page_18_Picture_0.jpeg)

![](_page_18_Picture_1.jpeg)

Se pueden consultar los "pdf" de las comunicaciones:

| <b>Mis expedientes</b><br>istado de expedientes ordenado por fec | ha                                                                                                    |
|------------------------------------------------------------------|----------------------------------------------------------------------------------------------------|
| Filtrar 🔻                                                        |                                                                                                    |
| Todos                                                            | 42 25 de enero, 2023                                                                                                    |
| Archivos                                                         | <sup>39</sup> <u>10211-00026632</u>                                                                                                    |
| Otras solicitudes, escritos o comunicaci                         | Utilización de espacios en archivos de titularidad estatal gestionados por la Dirección General de<br>Patrimonio Cultural y Bellas Artes |
| Xacobeo 2021                                                     | 3<br>Solicitado                                                                                                    |
| Protección de datos personales                                   |                                                                                                    |
| Certificación                                                    | Salicitud 🖻 Comunicaciones 🗅 Requerimientos 🗅 Resolución                                                                                 |
| Recursos y reclamaciones                                         | COM_129845.pdf 108.361 kb                                                                                                    |

#### Requerimientos

En la tramitación puede ser que se tenga que subsanar algún dato o documento, por lo que el usuario solicitante puede recibir un requerimiento. En las utilizaciones de espacios que requieran pago de tasas, se enviará al solicitante un requerimiento de pago. Llegará un aviso al correo electrónico cumplimentado en la solicitud. Para acceder al requerimiento se tiene que acceder a la sede electrónica a Mis Expedientes y pulsar en **Requerimiento**.

![](_page_19_Picture_0.jpeg)

![](_page_19_Picture_1.jpeg)

Una vez que se pulsa en Requerimiento aparecerán los requerimientos y la fecha límite de comparecencia, se debe acceder a ellos.

| 5 de chero, 20 | 23                |                               |                        |                         |   |
|----------------|-------------------|-------------------------------|------------------------|-------------------------|---|
| 0211-00026     | <u>632</u>        |                               |                        |                         |   |
| atrimonio Cul  | tural y Bellas Ar | nivos de invidridad es<br>fes | statal gestionados por | la Dirección General de | 2 |
| olicitado      |                   |                               |                        |                         |   |
| Olicitado      |                   |                               |                        |                         |   |
|                |                   |                               |                        |                         |   |
| Solicitud      | Comunicaciones    | Requerimientos 1              | 🗅 Resolución           |                         |   |
|                |                   |                               |                        |                         |   |
| Comparecer     | requerimiento 2   | 5/01/2023 antes del (         | 08/02/2023 23:59:59    |                         |   |
|                |                   |                               |                        |                         |   |

Para continuar hay que comparecer mediante firma electrónica, se otorga el consentimiento, se elige el método de firma y se pulsa en continuar:

|                                       | tén ment                      |                               |                   | 10011.00           | 00//00               |                    |                                  |
|---------------------------------------|-------------------------------|-------------------------------|-------------------|--------------------|----------------------|--------------------|----------------------------------|
| NOTITICAC<br>Requerimiento -          | ION ASOCIO<br>Notificación po | ada al exp<br>r comparecencia | a pealente        | 10211-00           | 026632               |                    |                                  |
|                                       |                               |                               |                   |                    |                      |                    |                                  |
| Va a procederse a                     | s visualizar la inform        | nación de la notific          | acion asociada al | expediente 10211   | -00026632 con cód    | igo de identificac | ión <b>14995</b> y concepto: REC |
|                                       | dimiento                      | minoar para nima              | na recepción de n | a nonneación, io q | loe conilevara la co | mparecencia.       |                                  |
| a boy miconsor                        | inicito                       |                               |                   |                    |                      |                    |                                  |
| Seleccione met                        | odo de firma                  |                               |                   |                    |                      |                    |                                  |
| O Firma con cert<br>(@firma/Autofi    | ificado<br>(ma)               |                               |                   |                    |                      |                    |                                  |
| Permite firmar me<br>electrónico a un | certificado                   |                               |                   |                    |                      |                    |                                  |
| digital instalado :                   | en el                         |                               |                   |                    |                      |                    |                                  |
| Más informacia                        | agaaor.<br>5n                 |                               |                   |                    |                      |                    |                                  |
| Firma básica (i                       | Firma no                      |                               |                   |                    |                      |                    |                                  |
| criptográfica)<br>Sólo requiere vol   | vera                          |                               |                   |                    |                      |                    |                                  |
|                                       |                               |                               |                   |                    |                      |                    |                                  |

Después ofrecerá esta pantalla para responder al requerimiento, se puede también adjuntar un documento si así se solicita en el requerimiento (En el caso de las autorizaciones con abono de tasas es obligatorio adjuntar el justificante de pago de la tasa con el modelo 990):

| o / Requeimiento                               |                                                                                                    |   |
|------------------------------------------------|----------------------------------------------------------------------------------------------------|---|
| Contestar al<br><sup>aquerimiento</sup> de doc | requerimiento 25/01/2023<br>umentación                                                                                                |   |
| rocedimiento                                   | Utilización de espacios en archivos de titularidad estatal gertionados por la Dirección General de Patrimonio Cultural y Bellas Artes |   |
| acha                                           | 2023-01-25   4:27:51                                                                                                    |   |
| lotiva                                         | Pago tosos                                                                                                    |   |
| amentario tramitador                           | REG_7037.pdf                                                                                                    |   |
| etpuesta;                                      |                                                                                                    |   |
|                                                |                                                                                                    | k |
|                                                |                                                                                                    |   |

the

![](_page_21_Picture_0.jpeg)

Se selecciona el método de firma y se pulsa en enviar para que a la unidad de tramitación le llegue la respuesta:

![](_page_21_Picture_2.jpeg)

#### Resolución

Cuando se emita la resolución del expediente se enviará un aviso al correo consignado en la solicitud. Para consultar una resolución se debe entrar en la Sede Electrónica en Mis Expedientes y pulsar en **"Resolución".** 

| 25 de ener                | ro, 2023                            |                      |                   |                     |                       |
|---------------------------|-------------------------------------|----------------------|-------------------|---------------------|-----------------------|
| 10211-00                  | 026632                              |                      |                   |                     |                       |
| Utilización<br>Cultural y | de espacios en arch<br>Bellas Artes | iivos de titularidad | estatal gestionac | os por la Direcciór | General de Patrimonio |
| Resuelto                  |                                     |                      |                   |                     |                       |
| Resound                   |                                     |                      |                   |                     |                       |
|                           | Denis                               |                      |                   |                     |                       |
| Solicitud                 | Comunicaciones                      | Requerimientos       | 🗅 Resolución      |                     |                       |

Pulsar en "Resolución" y se indica la fecha límite de comparecencia.

![](_page_22_Picture_0.jpeg)

| 0011 00    | 00//00              |                      |                                                            |
|------------|---------------------|----------------------|------------------------------------------------------------|
| tilización | de espacios en arch | nivos de titularidad | estatal gestionados por la Dirección General de Patrimonio |
| ultural y  | Bellas Artes        |                      |                                                            |
| esuelto    |                     |                      |                                                            |
|            |                     |                      |                                                            |
|            |                     |                      |                                                            |
| Solicitud  | Comunicaciones      | Requerimientos       | C Resolución                                               |
| Solicitud  | Comunicaciones      | 🗅 Requerimientos     | C Resolución                                               |

Para continuar hay que comparecer mediante firma, se otorga el consentimiento, se elige el método de firma y se pulsa en continuar:

| Va a procederse a visualizar la inf<br>01.504-00026205 - 129697.Pulse en                                                                                                    | ormación de la notific<br>Continuar' para firma | acion asociada al e)<br>r la recepción de la r | xpediente 01504-00026205<br>notificación, lo que conllev | con código de identificación 1<br>/ará la comparecencia. | 4979 y concepto: D |
|----------------------------------------------------------------------------------------------------|-------------------------------------------------|------------------------------------------------|----------------------------------------------------------|----------------------------------------------------------|--------------------|
| Doy mi consentimiento                                                                                                    |                                                 |                                                |                                                          |                                                          |                    |
| Seleccione metodo de firma                                                                                                    |                                                 |                                                |                                                          |                                                          |                    |
| <ul> <li>Firma con certificado<br/>(@tirmar/Autotirma)</li> <li>Fermite firmar mediante DNI<br/>electrónico a un certificado<br/>digital initialado en el<br/>dispositivo o navegador,<br/>Más información</li> </ul> |                                                 |                                                |                                                          |                                                          |                    |
| Firma básica (Firma no<br>criptográfica)<br>Sólo requiere volver a<br>Identificase mediante citive.<br>Más información                                                                                                |                                                 |                                                |                                                          |                                                          |                    |

![](_page_23_Picture_0.jpeg)

# Se puede descargar la resolución ya firmada:

| Sede electrónica<br>Ministerio de Cultura y Deporte              |   |
|------------------------------------------------------------------|---|
| INICIO PROCEDIMIENTOS - MIS EXPEDIENTES MIS NOTIFICACIONES AYUDA |   |
| Inicio / Resolucion                                              |   |
| Descarga de resolución<br>Expediente 01504-00026205              |   |
| Descargar Resolucion                                             | _ |
| Volver al expediente                                             |   |
|                                                                  |   |